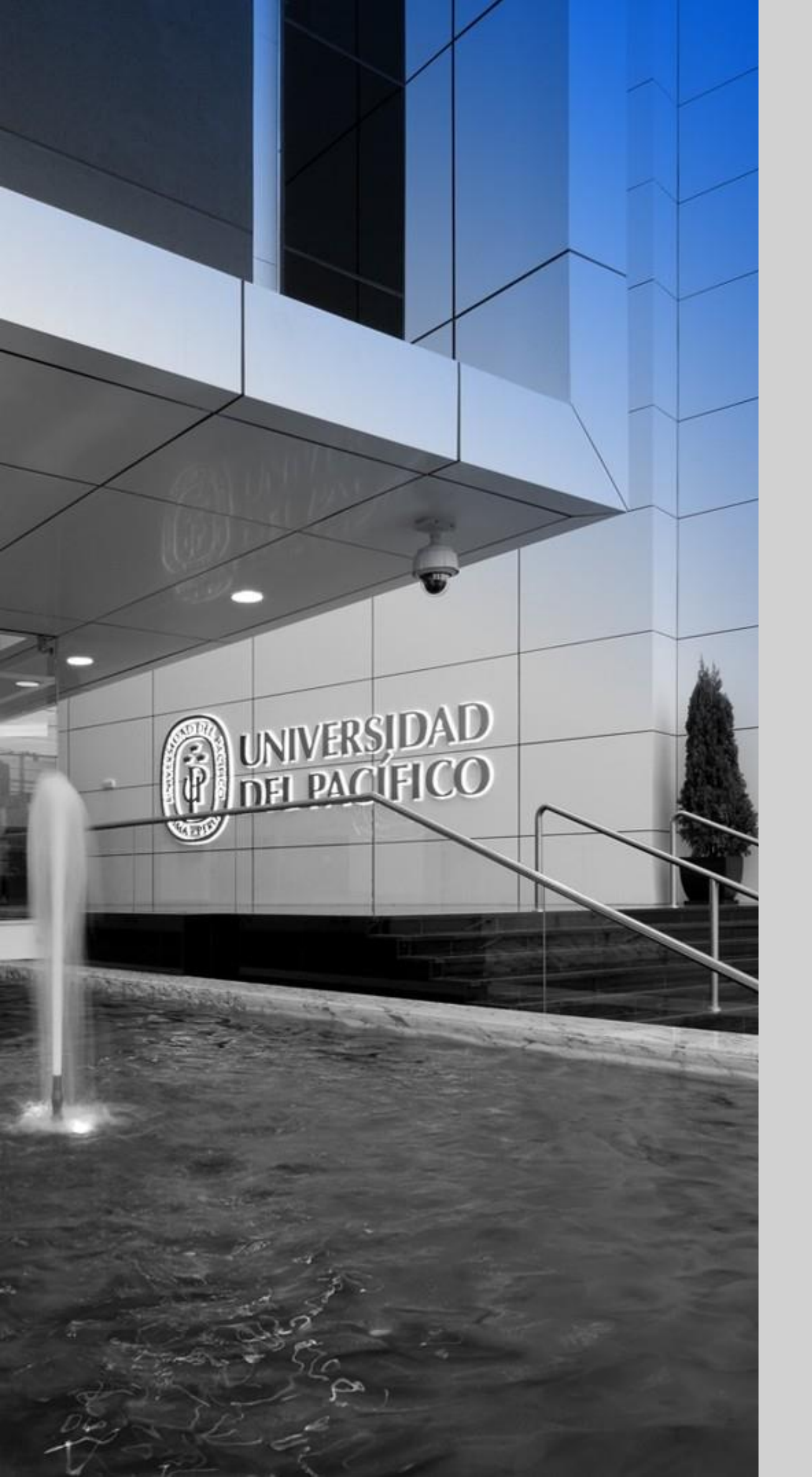

### up.edu.pe

Formamos líderes responsables para el mundo

## INSTALACIÓN DE RESPONDUS LOCKDOWN BROWSER – S.O macOS

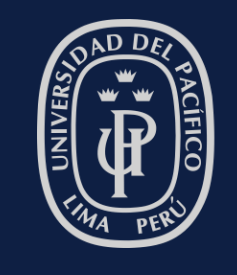

UNIVERSIDAD DEL PACÍFICO

## Instalación de LockDown Browser

### Pasos de instalación:

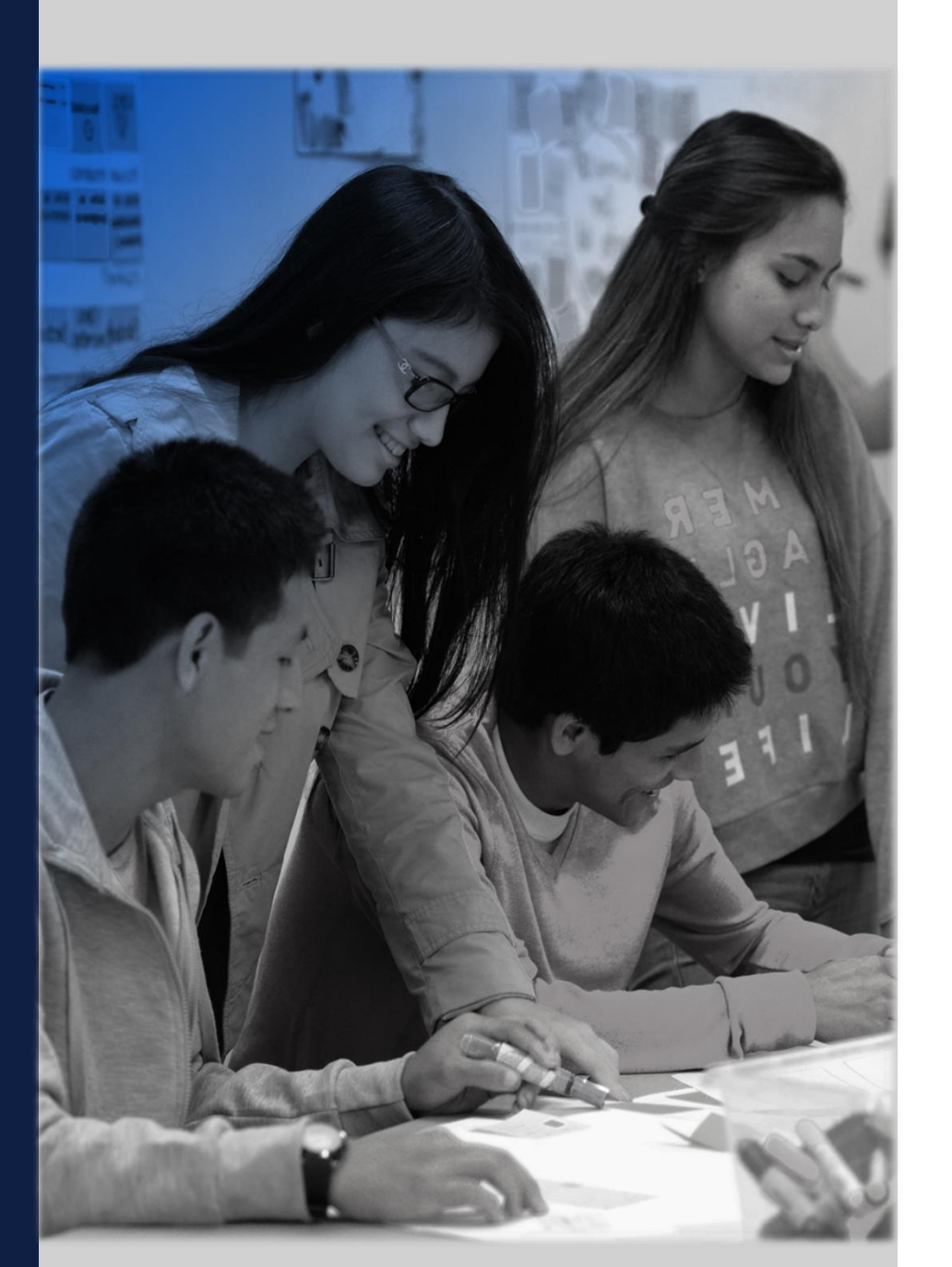

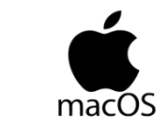

#### En macOS

- 1. Descarga la aplicación de Respondus LockDown Browser <u>aquí.</u>
- 2. Haz clic en "Install Now".

3. Guarda el instalador en la ubicación de tu preferencia.

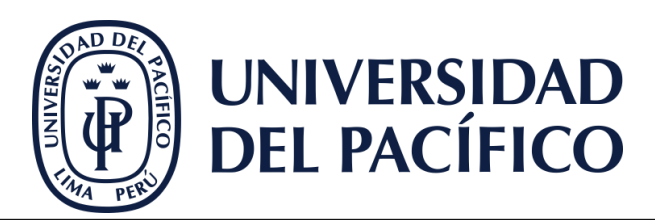

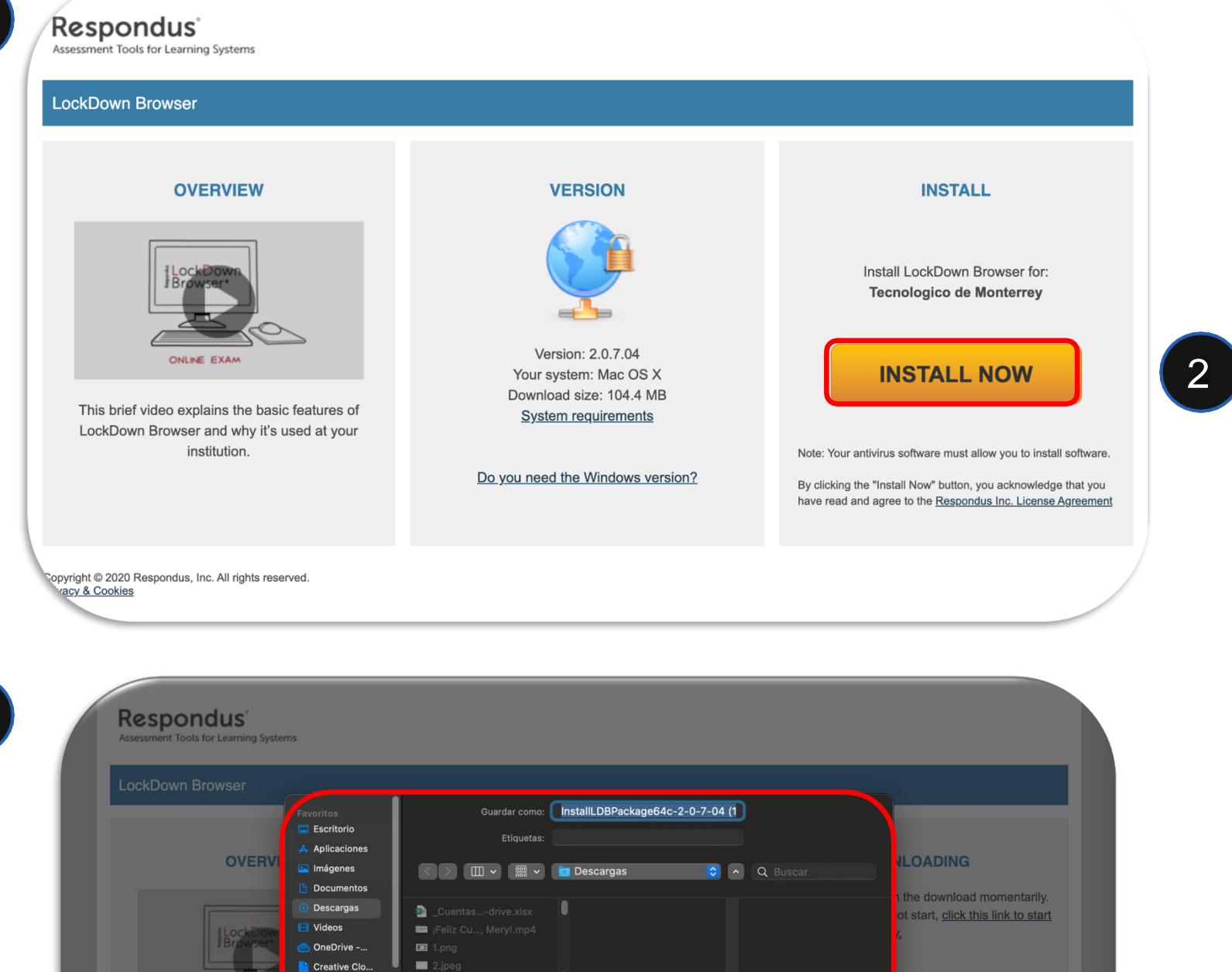

Cancelar

## Instalación de LockDown Browser

### Pasos de instalación:

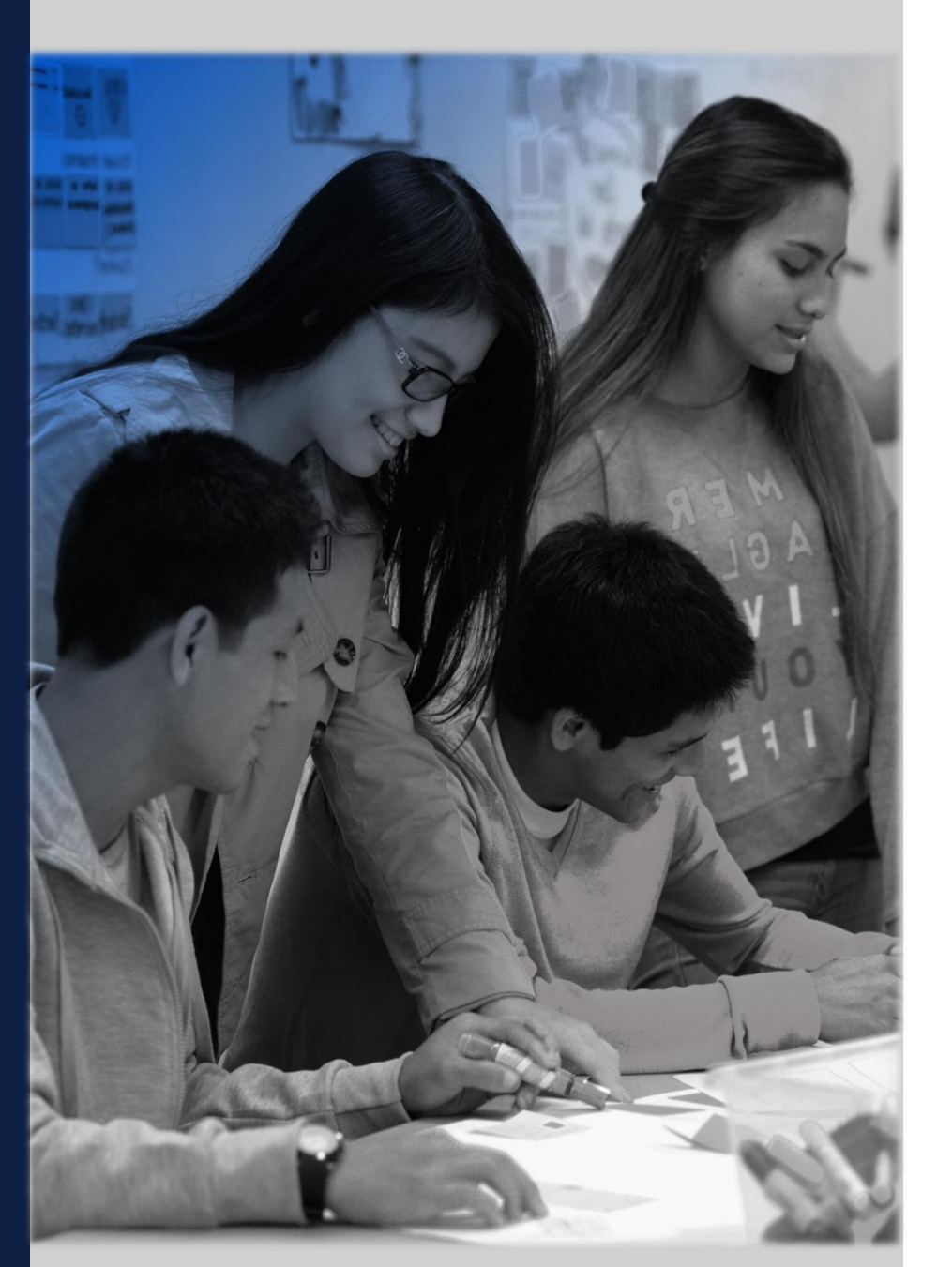

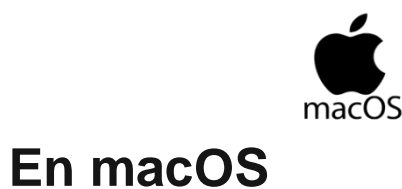

4. Abre el paquete descargado (.zip) haciendo doble clic sobre el mismo.

5. Ahora, haz **doble clic sobre el instalador** para iniciar el proceos de instalación.

6. En la ventana de introducción de la instalación, seleccionar el botón "Continuar" y continúa con los pasos que se te indiquen en el asistente de instalación.

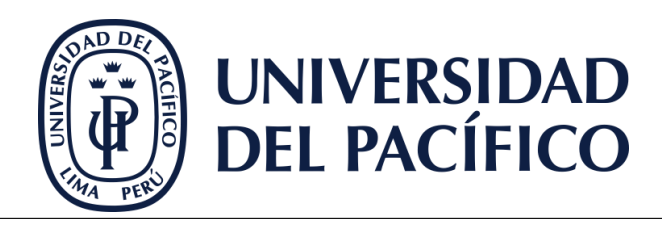

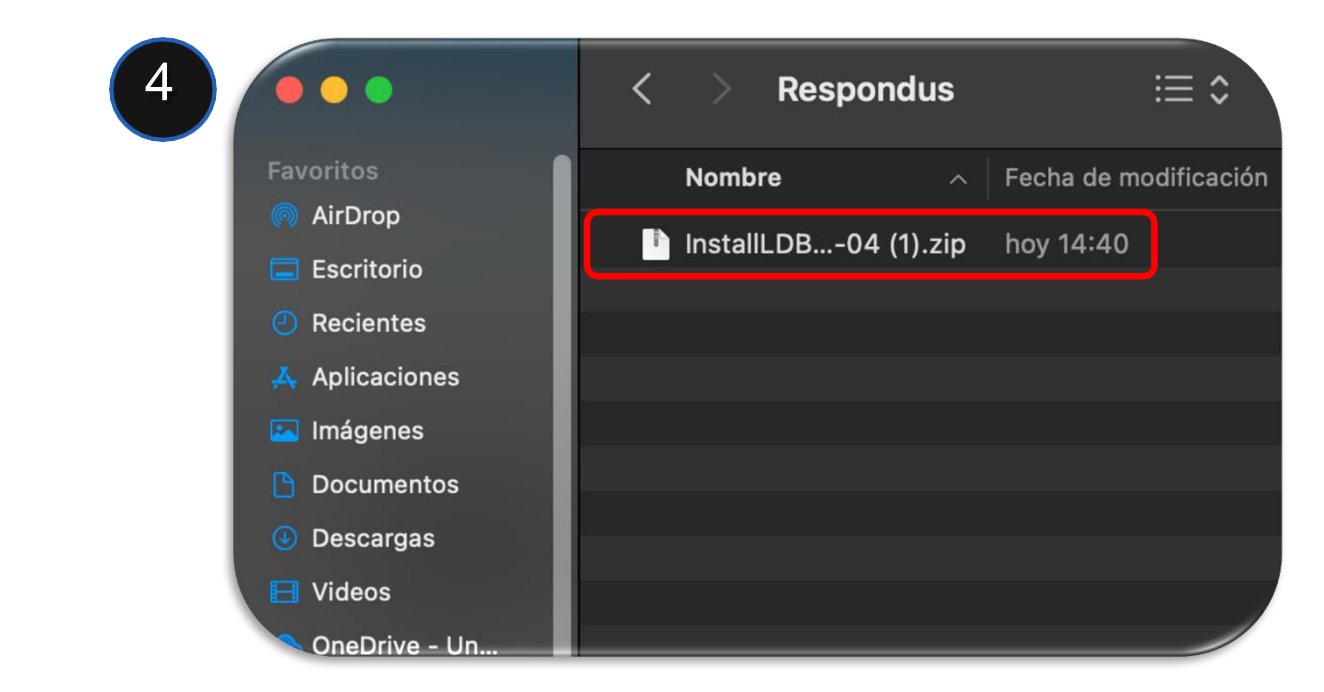

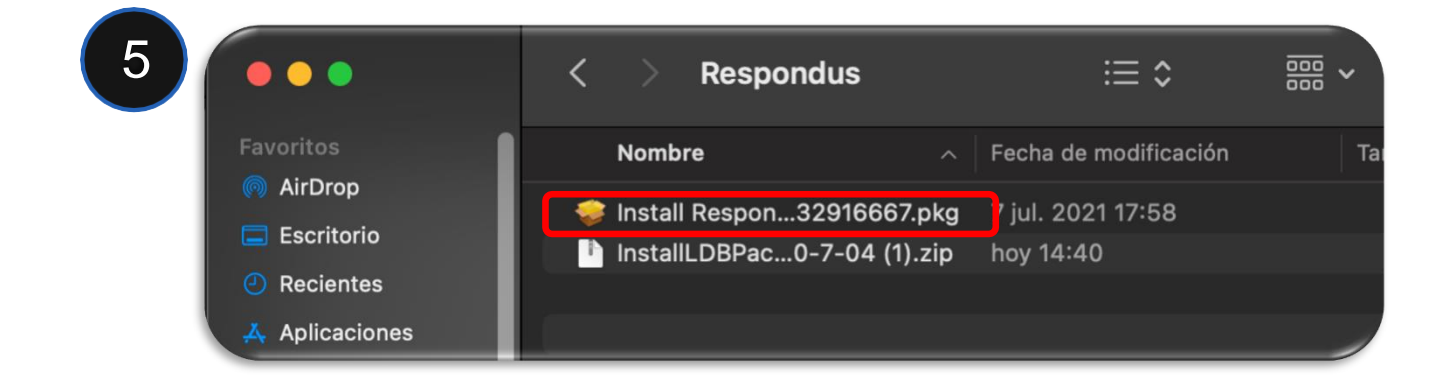

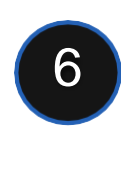

|                                     | 🥪 Instalar Respondus LockDown Browser                                                                                                    |
|-------------------------------------|----------------------------------------------------------------------------------------------------|
| espondus                            | Instalador de Respondus LockDown Browser                                                                                                    |
| Introducción                        | Respondus LockDown Browser 2.0.7                                                                                                    |
| Licencia<br>Selección<br>de destino | Este software instalará Respondus LockDown Browser<br>en su computadora (en la carpeta de aplicaciones).<br>Solo siga las instrucciones de este asistente de instalación. |
| Tipo de instalación                 |                                                                                                    |
| Instalación                         | Copyright © 2021 Respondus, Inc. Todos los derechos reservados.<br>http://www.respondus.com                                                                               |
| Configuración                       |                                                                                                    |
| Resumen                             |                                                                                                    |
|                                     | Atrás Continuar                                                                                                    |

#### up.edu.pe

## Instalación de LockDown Browser

### Pasos de instalación:

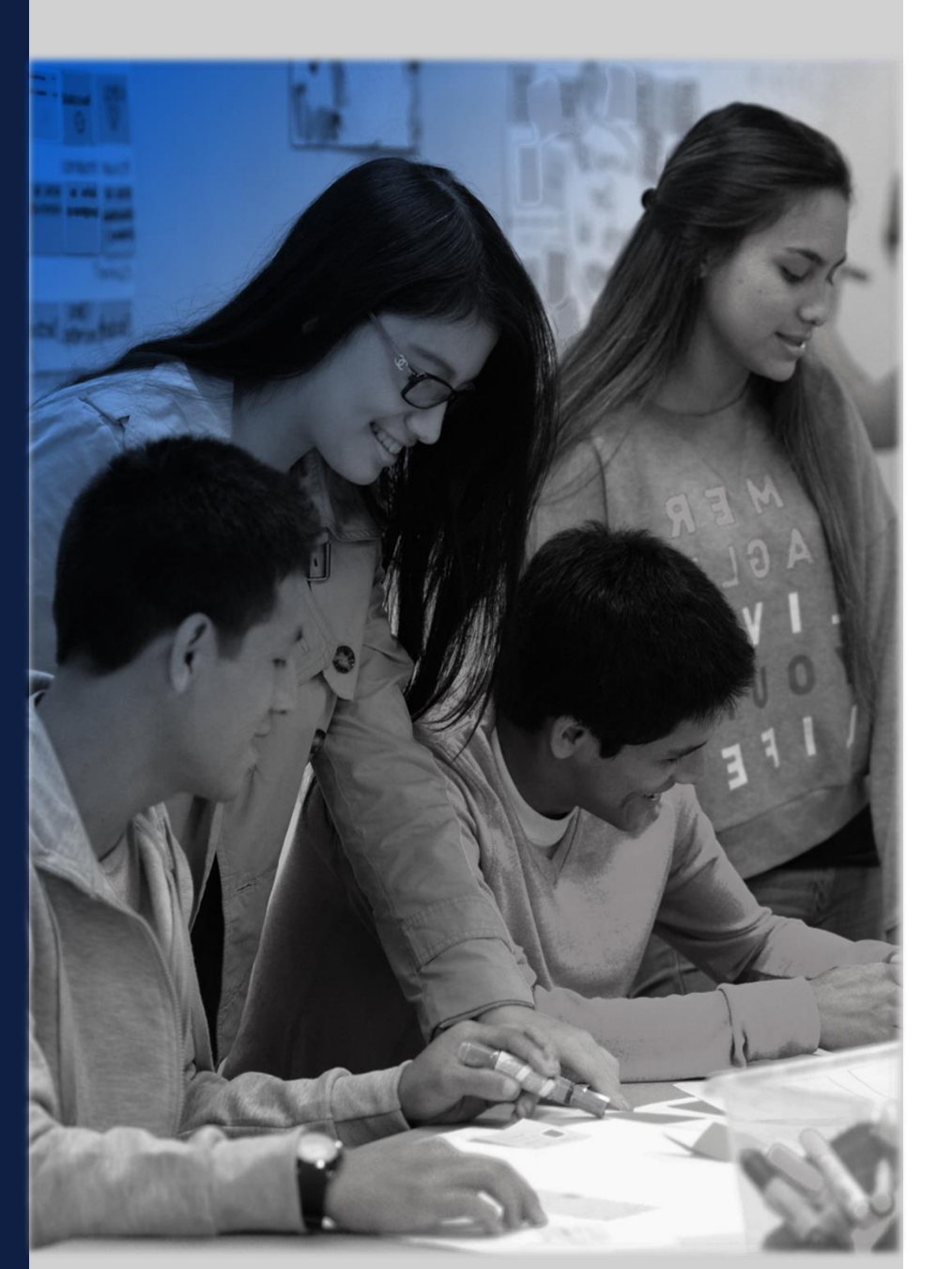

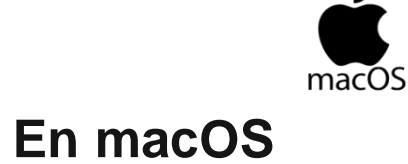

7. Haz clic en "Cerrar" para culminar el proceso de la instalación.

8. ¡Listo! Ya tienes instalado LockDown Browser en tu equipo.

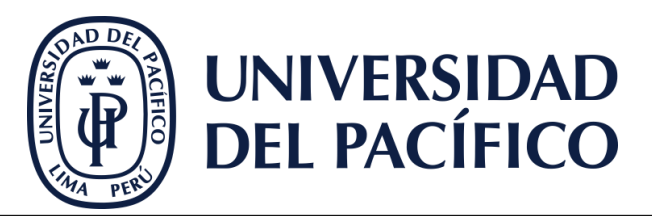

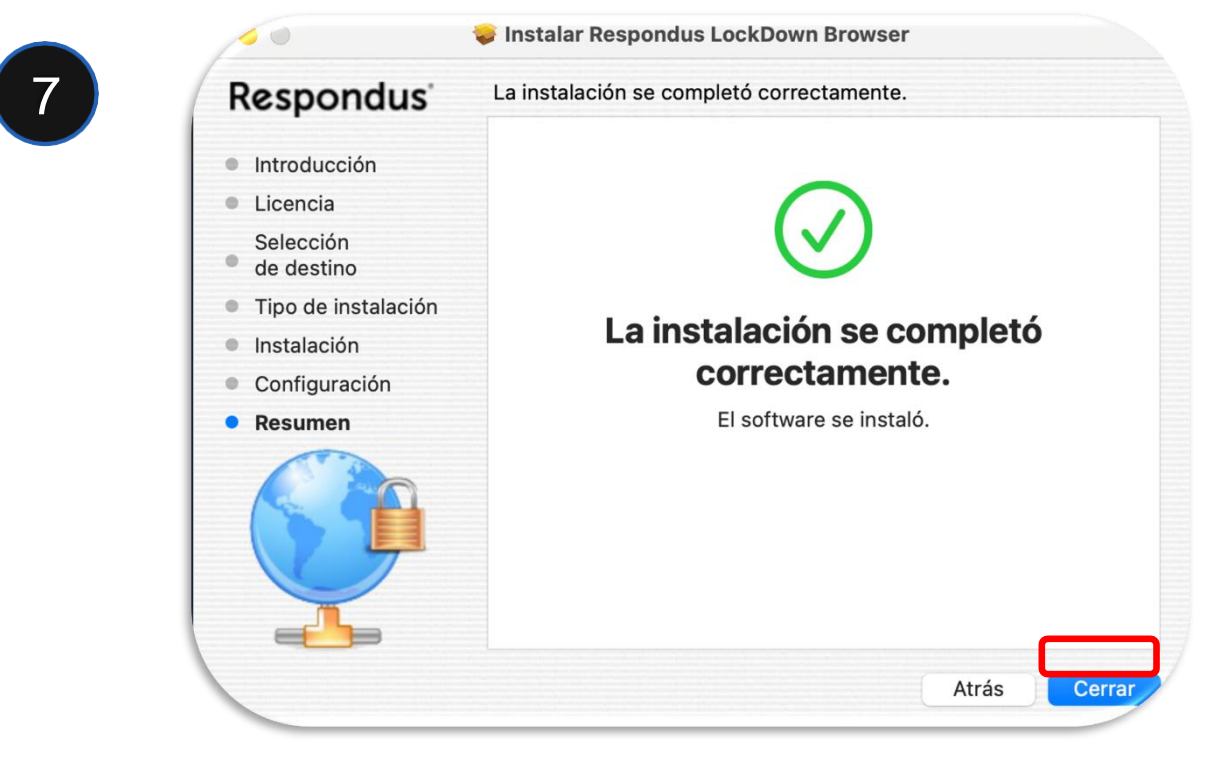

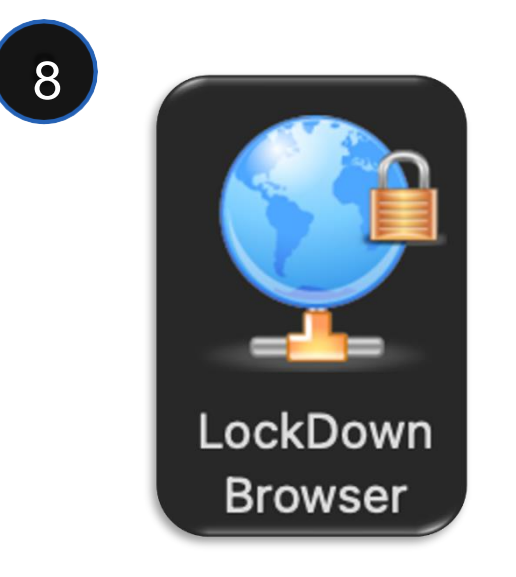

#### up.edu.pe

## up.edu.pe

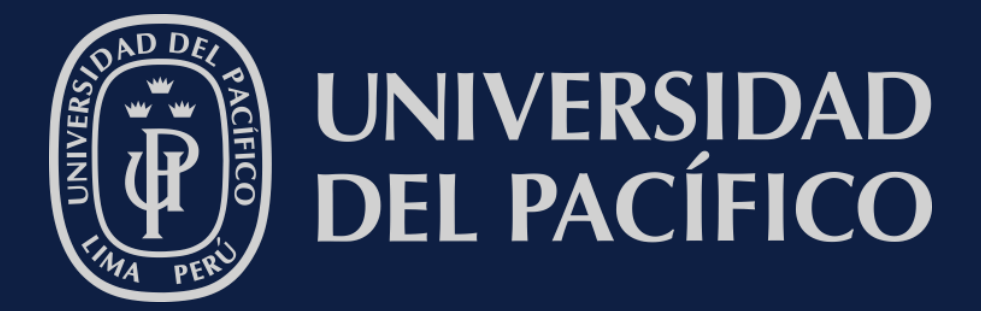

# GRACIAS